作成:2017/12/25 改定:2018/02/03

### 1. (準備編)で保存したファイルを読み込みます

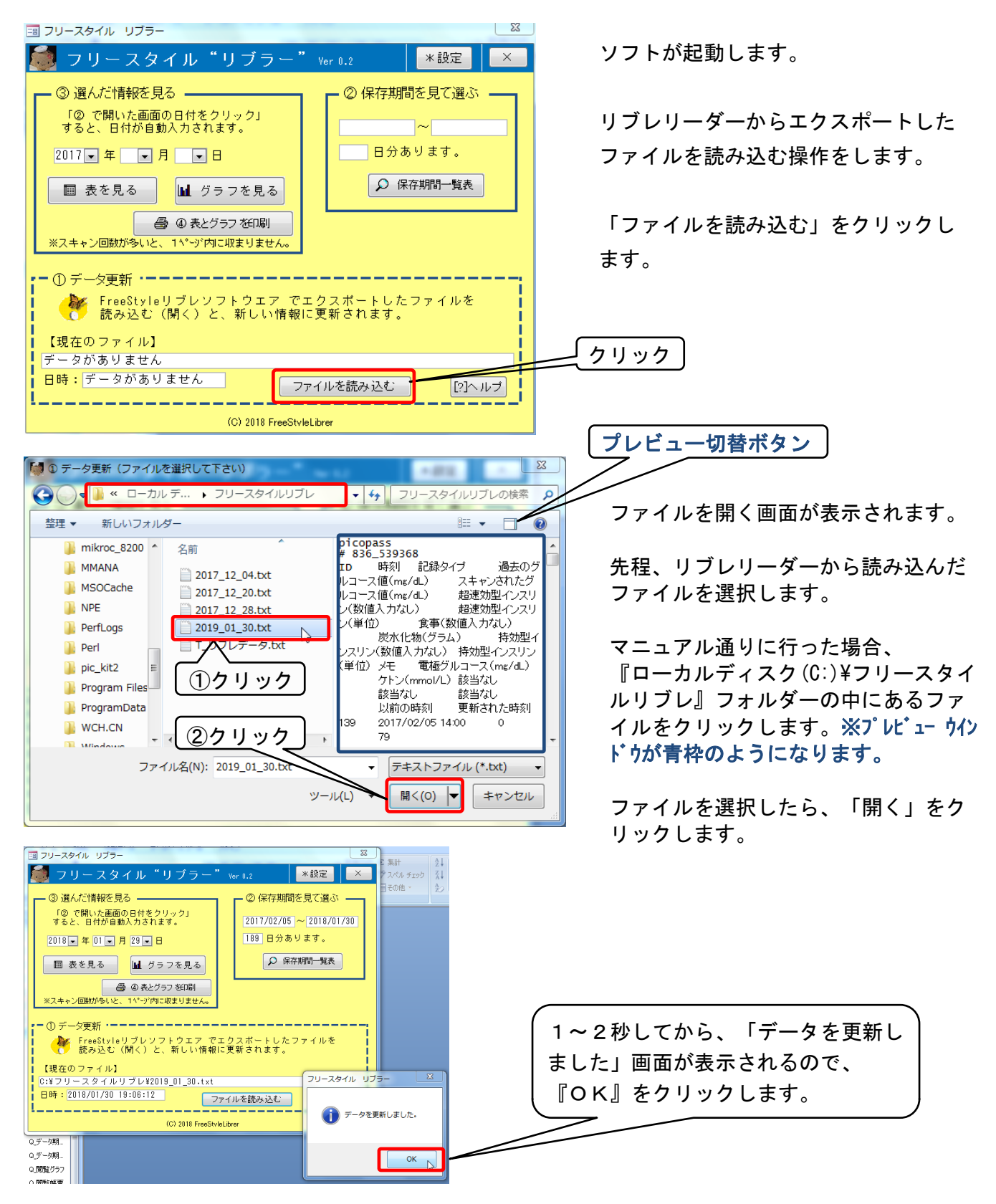

フリースタイル"リブラー"

FreeStyle Librer

ユーザーマニュアル【説明書・操作編】

作成:2017/12/25 改定:2018/02/03

## 2. データの閲覧方法

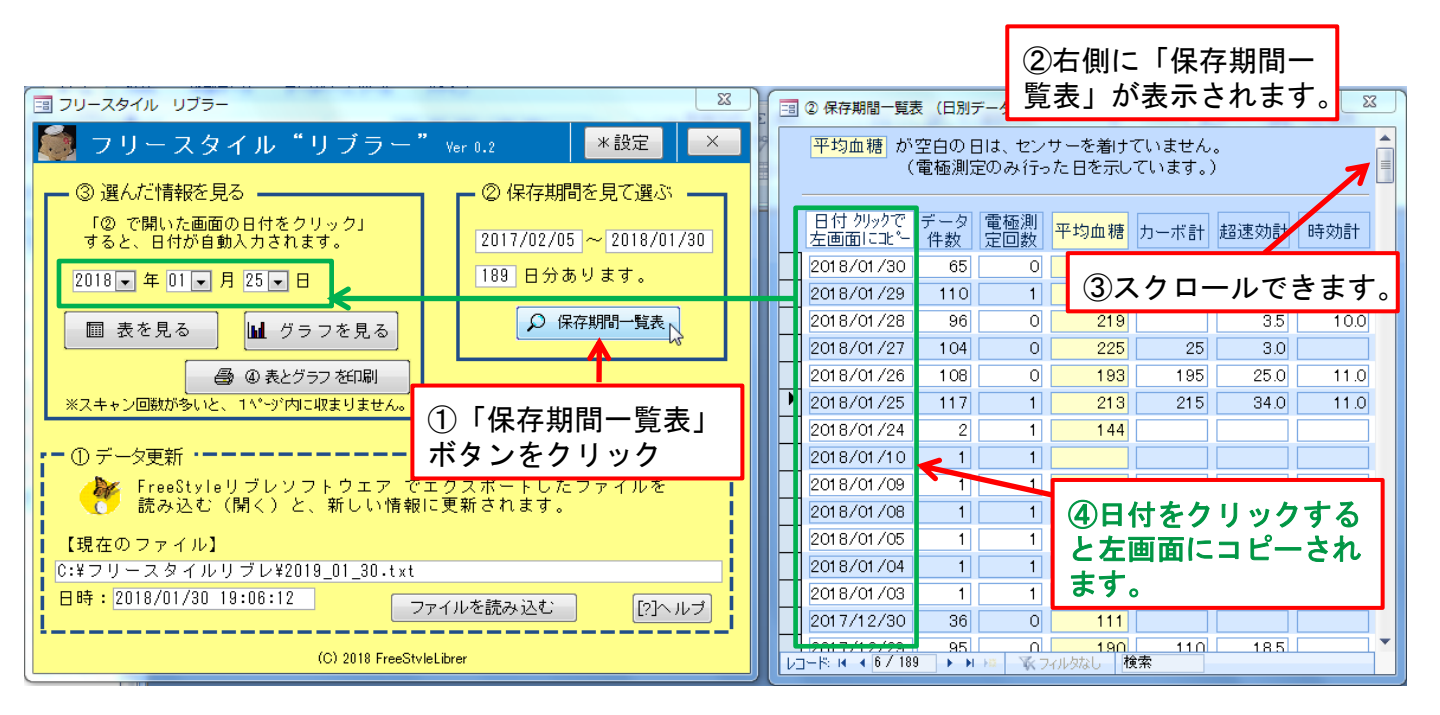

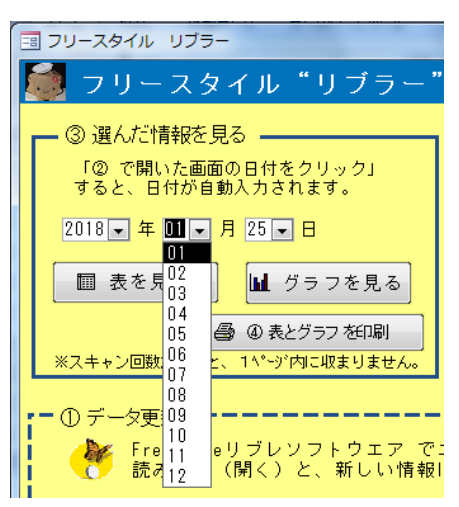

| 【メモ】 |              |
|------|--------------|
| 日付は、 | プルダウンで入力すること |
| もできま | す。           |

作成:2017/12/25 改定:2018/02/03

# 3. ②保存期間一覧表の表示について。

|                                       |                          |                   |                   |                |                |                  |              | リブレセンサー装着は、左カレンダーの                  |  |  |  |  |
|---------------------------------------|--------------------------|-------------------|-------------------|----------------|----------------|------------------|--------------|-------------------------------------|--|--|--|--|
|                                       |                          |                   |                   |                |                | ようなイメージになると思います。 |              |                                     |  |  |  |  |
|                                       |                          |                   | Ē                 |                |                |                  |              |                                     |  |  |  |  |
|                                       |                          |                   |                   |                |                |                  |              | 10月6日にデータを取り込んだ場合、                  |  |  |  |  |
| 2017年9月                               |                          |                   |                   |                |                |                  |              |                                     |  |  |  |  |
| A                                     | 月                        | ル                 | 7k                | *              | 仲              | +                |              | ソフトの <b>現バージョンでは、センサーを</b>          |  |  |  |  |
|                                       | 1                        | ~                 | >1<               | 11             | -117           |                  |              | 着けていなかった期間の計算を入れてい                  |  |  |  |  |
|                                       |                          |                   |                   |                | 1              | 2                |              | ないため、データ保存期間は9月1日か                  |  |  |  |  |
| 0                                     | A                        | E                 | e                 | 7              | 0              | 0                |              | ら10日6日になります                         |  |  |  |  |
| 3                                     | 4                        | D                 | D                 |                | 0              | 9                |              | 5107001239398                       |  |  |  |  |
| 10                                    | 11                       | 12                | 13                | 14             | 15             | 16               |              | しかし、東海測ウのななったりがたて想                  |  |  |  |  |
|                                       |                          |                   |                   |                |                |                  |              | しかし、电極測定のみ行つに日かのる场                  |  |  |  |  |
| 17                                    | 18                       | 19                | 20                | 21             | 22             | 23               |              | 合、リーターにテータが記録されている                  |  |  |  |  |
| 24                                    | 25                       | 26                | 27                | 28             | 20             | 30               |              | ため、データ保存日数に計算されます。                  |  |  |  |  |
| 24                                    | 20                       | 20                | 27                | 20             | 23             | 00               |              | []                                  |  |  |  |  |
|                                       |                          |                   |                   | _              |                |                  |              | 9月1から10月6日まで36日ありま                  |  |  |  |  |
|                                       |                          | 20                | 1/年10             | 月              |                |                  |              | すが、ソフトでは33日のデータがある                  |  |  |  |  |
| Β                                     | 月                        | 火                 | 水                 | 木              | 金              | ±                |              | と表示されます。                            |  |  |  |  |
|                                       | 0                        | 0                 |                   | F              | 0              |                  |              |                                     |  |  |  |  |
| I                                     | 2                        | 3                 | 4                 | 5              | б              | - /              |              | 98168 98188 981984                  |  |  |  |  |
| 8                                     | 9                        | 10                | 11                | 12             | 13             | 14               | $\mathbf{V}$ | 雪極測定またわたかったので 保存期間                  |  |  |  |  |
| -                                     | -                        |                   |                   |                |                |                  | J            | 電極風とり打ちながったので、休行効用                  |  |  |  |  |
| リストには表示されません。                         |                          |                   |                   |                |                |                  |              |                                     |  |  |  |  |
| 国 フリースタイ                              | イル リブラー                  | (仮)               |                   |                | ÷0             |                  |              | 3 保存期間(日別データ件数)                     |  |  |  |  |
| 😹 フリースタイル "」 <sup>0.1</sup> │ *設定 │ × |                          |                   |                   |                |                |                  |              | データ数が少ない日は、電極測定のみ行った日を              |  |  |  |  |
| 「見たい日                                 | 付を選択し                    | て下さい】             |                   |                |                |                  |              | 示しています。                             |  |  |  |  |
| 2017 - 年                              | ▼月                       |                   | 【デ・               | -タ保存           | 期間】            | K                |              |                                     |  |  |  |  |
|                                       | 2017                     | - 年 -             | 2017              | /00/01         | ~ 2017         | /10/08           |              | 日 付 データ数 カーボ計 超速効計 時効計              |  |  |  |  |
|                                       |                          |                   | 2017              | /03/01         | 2017.          | /10/00           |              |                                     |  |  |  |  |
|                                       | を見る                      | <b>M</b> 5        | 33                | 日分あり           | ります。           |                  |              | 2017/09/03 111 110 12.5 11.0        |  |  |  |  |
|                                       |                          |                   | ſ                 | ♀ 保存           | 期間一覧           | ŧ                |              | 2017/09/04 11: 180 26.0             |  |  |  |  |
| ┏ データ更新                               | <del>г.</del>            |                   | l                 | ~ Mail         |                |                  |              |                                     |  |  |  |  |
|                                       |                          | 🎸 FreeSty<br>ファイノ | rleリブレソ<br>Wを開くと、 | フトウエア<br>新しい情報 | でエクスポ<br>に更新され | ートした<br>ます。      |              | 2017/09/14 17 75 19.0               |  |  |  |  |
| 【現在の                                  | ファイル】                    |                   |                   |                |                |                  |              |                                     |  |  |  |  |
| データが                                  | ありません                    |                   |                   |                |                |                  |              |                                     |  |  |  |  |
| 日時:デ                                  | ータがあり                    | ません               |                   | ファイルを開く        |                | [?]ヘルブ           |              | 2017/09/21 13 10.0                  |  |  |  |  |
|                                       |                          |                   |                   |                |                |                  |              | 2017/09/22 106 55 6.5               |  |  |  |  |
|                                       | (C) 2018 FreeStvleLibrer |                   |                   |                |                |                  |              | レコード: M → 1/166 → M HE TK フィルタなし 検索 |  |  |  |  |

-3-

作成:2017/12/25 改定:2018/02/03

### 4. 表とグラフの閲覧方法

| 亘 フリースタイ                                                                                      | ル リプラ            | -             |          |      |         |                  |            |         | 8        |             | ② 保存)   | 期間一覧表                | (日別:       |
|-----------------------------------------------------------------------------------------------|------------------|---------------|----------|------|---------|------------------|------------|---------|----------|-------------|---------|----------------------|------------|
| 顪 フリ                                                                                          | ースタ              | イル            | "リラ      | 'ラー' | Ver     | 0.2              | *:         | 定       | ×        | 2           | 平均面     | 1糖 が3                | 芝白の E      |
|                                                                                               | ini tekstara (   | 17            |          |      |         | o leta           | 11日本目:     | 738.23  |          |             |         | (1                   | 直極測以       |
| [@ 7                                                                                          | 日日代につ            | 00<br>000/147 | s / 11 / |      | Γ       | - CONTR          | 2010102.90 | Ciggio. |          |             | 日付。     | ロックア                 | デーク        |
| すると、                                                                                          | すると、日付が自動入力されます。 |               |          |      |         |                  | /05 ~ 2    | 018/01. | /30      |             | 左画面     | iíčák <sup>i</sup> – | 作数         |
| 2018                                                                                          | 年 01 🗌           | 8 25          | 10       |      |         | 189 84           | うありま:      | đ.      |          | Þ           | 2018/   | 01/30                | 65         |
| 2010                                                                                          | + 01 💌           | 7 23          |          |      |         |                  |            |         |          |             | 2018/   | 01/29                | 110        |
| ■ 表を見る , ■ グラフを見る                                                                             |                  |               |          |      |         | ♀ 保存期間一覧表        |            |         |          |             | 2018/   | 01/28                | 96         |
|                                                                                               | k                |               |          |      |         |                  |            |         |          |             | 2018/   | 01/27                | 104        |
| 3 2 1 5                                                                                       | ヨデータ詳細           |               |          |      |         |                  |            |         | - 22     |             | 2018/   | 01/26                | 108        |
| 001                                                                                           | 9年01日05          |               | 2 \$     |      |         |                  |            |         |          |             | 2018/   | 01/25                | 117        |
| 2018                                                                                          | 5年01月25          |               | _97—更    |      |         |                  |            |         | -        |             | 2018/   | 01/24                | 2          |
| i -                                                                                           | m                | 糖             | 値        | 1    | ンスリ     | レター              |            |         | 7 0      |             | 2018/   | 01/10                | 1          |
| 時刻                                                                                            | 自動値              | スキャン値         | 雷極値      | カーボ  | 招谏      | 纳 時効             | *          | Ŧ       |          |             | 2018/   | 01/09                | 1          |
| 00:11                                                                                         | 1.49             |               |          | -    |         |                  |            |         |          |             | 2018/   | 01/08                | 1          |
| 00:26                                                                                         | 145              |               |          |      |         |                  |            |         |          |             | 2018/   | 01/05                | 1          |
| 0 00:41                                                                                       | 147              |               |          |      |         |                  |            |         |          |             | 2018/   | 01/04                | 1          |
| 8 00:56                                                                                       | 169              |               |          |      |         |                  |            |         |          |             | 2018/   | 01/03                | 1          |
| 01:11                                                                                         | 190              |               |          |      |         |                  |            |         |          |             | 2017/   | 12/30                | 36         |
| 01:26                                                                                         | 193              |               |          |      |         |                  |            |         |          |             | 2017/   | 12/29                | 95         |
| 9380 01·41                                                                                    | 183              |               |          |      |         |                  |            |         |          |             | 2017/   | 12/28                | 112        |
| 0.60 01:56                                                                                    | 179              |               |          |      |         |                  |            |         |          |             | 2017/   | 12/27                | 114        |
| 9.間 02:11                                                                                     | 181              |               |          |      |         |                  |            |         |          |             | 2017/   | 12/26                | 69         |
| Q 181 02:26                                                                                   | 182              |               |          |      |         |                  |            |         |          |             | 2017/   | 12/25                | 103        |
| Q #81 02:41                                                                                   | 190              |               |          |      |         |                  |            |         |          |             | 2017/   | 12/24                | 107        |
| 0.1 02:58                                                                                     | 201              |               |          |      |         |                  |            |         |          |             | 2017/   | 12/23                | 112        |
| 4                                                                                             | 005              |               |          |      | 40.00   |                  |            |         | -        |             | 2017/   | 12/22                | 109        |
| F ME                                                                                          | C 1 / 101        | F H           | × 74     | ルダル  | 使需      |                  |            |         |          | JIV         | 3-R M   | < 1 / 189            | <b>•</b> • |
| □ フリースタイル 『リブラー" w i.i 本版室 メニ<br>「日本日日 が空日の [1.1: センサーを巻けていませ<br>「日本日日 が空日の [1.1: センサーを巻けていませ |                  |               |          |      |         |                  |            |         |          |             |         |                      |            |
| G 道んだ情                                                                                        | 「我を見る。           |               | A1       | Lat  | 未仔典版    | に見て通ぶ            |            |         | む かしゅかつつ | <b>N</b> -0 | 0010-01 |                      |            |
| 100 CML<br>すると、日                                                                              | 付が自動入力           | されます。         | 21       | 2017 | 7/02/05 | ~ 2018/0         | /30        | 물       | 画面に北ー    | 件数          | 是國教     | 平均血糖                 | カーボ        |
| 2018 - 年                                                                                      | 01 🖃 月 25        | . 8           |          | 189  | 日分ま     | ります。             |            | 20      | 18/01/30 | 65          | 0       | 200                  | 3          |
|                                                                                               |                  |               |          |      | 0 4     | 方100月—数末         |            | 20      | 18/01/29 | 110         | 1       | 246                  | 2          |
| □ 表を見                                                                                         |                  | しグラフオ         | 見るし      |      | ₩ 1#    | 1943 M. 10 CHILD |            | 1 20    | 18/01/27 | 104         | 0       | 225                  | 1          |
|                                                                                               |                  | 表とグラフィ        | eenel    |      |         |                  |            | 20      | 18/01/26 | 108         | 0       | 193                  | 15         |
| ※スキャン回動                                                                                       | が多いと、14          | ッ"内に収ま        | りません。    |      |         |                  |            | 20      | 18/01/25 | 117         | 1       | 213                  | 21         |
|                                                                                               |                  | -             |          | -    | -       | _                |            | 120     | 18/01/24 | 2           | - 1     | 144                  | 52         |

い表示されない場合、左のボタンをクリックして下さ

電板値 血線値

を表示します。

352 4.57 5.57 7:12 8:12 9:27 10:42 11:42 12:5

2018/01/25のグラ

400

300

200 100

ヨ フリースタイル リブラー ■ 2018年01月25日 フリースタイルリブラ-鱦 フリースタイル"リブラ 教輩は"リプラー"である。名前はまだ無い ) 選んだ情報を見る 🗕 「② で開いた画面の日付をクリック」 すると、日付が自動入力されます。 2018 • 年 01 • 月 25 • 日 9 53 プリンタ 🎒 @ 表とグラフ を印刷 プリンタ名(N): Canon MG3100 series Printer ▼ プロパティ(P) 状態 進備完了 Canon MG3100 series Prin CNBJNP\_2C9EFC33EDAE 種類 場所 コメント ファイルへ出力(L) 🚩 FreeStyleリブレソフトウェ 読み込む(開く)と、新しい ED刷範囲 印刷部数 すべて(A) 部敬(C): 1 🌧 【現在のファイル】 ○ページ指定(G) 開始(F) 123 123 副単位で印刷(0) C:¥フリースタイルリブレ¥2019\_01\_30 日時: 2018/01/30 19:06:12 ○ 選択したレコード(R) ページ設定(S) OK キャンセル | 0.閲覧グラフ 1858 23 ↓ Q 閲覧帳票 Q.閲覧帳. | Q閉腎帳。 | Q\_設定値. 20.43 225 20.58 228 21:13 241 Q インボート. E MENU F データ期間 F.ライセンス. F 閲覧グラフ F.閲覧帳票 F設定 R\_1日データ

「表を見る」ボタンをクリックすると、その 日の午前0時から23時59分までの詳細データが 表示されます。

製品説明通り、ほぼ15分おきに血糖値が記録 されています。

【メモ】 「スキャン値」はリーダーをセンサーにかざして 読み取った時の値。「電極値」は血液セン サーで測った時の値です。

「グラフを見る」ボタンをクリックすると、 その日の1日グラフが表示されます。

画面内にも書いてありますが、現バージョン は動作が不安定な為、「<u>を表示します」ボタ</u> ンをクリックしないと、グラフが表示されな い場合があります。

> 「④ 表とグラフを印刷」ボタンをクリック すると、その日のグラフと表が印刷できま す。※同時に印刷ダイアログ(プリンター の選択画面)も表示されます。

【メモ】

・モノクロで作っていますので、モノクロで 印刷されます。

・表は、左側が 00:00 から 11:59 まで、
 右側は 12:00 から 23:59 まで
 で分けている為、スキャン回数が多いと2
 ページになり、グラフは同じものが2回印刷
 されます。(今後のバージョンアップにて修正予定です。m(\_ \_)m )

作成:2017/12/25 改定:2018/02/03

•

# 5. 設定画面の使い方

| □ フリースタイル "リブラー" Yer 0.         ③ 選んだ情報を見る         「② で開いた画面の日付をクリック」         「③ で開いた画面の日付をクリック」         すると、日付が自動入力されます。         2018、年 01 •         ■ 表を見る         ※スキャン回販が多い。         ● 日付がおいい順(除順)にする         ● 日付がおい処(保障)にする         ● 日付が古い処(保障)にする         ● 日付が古い処(保障)にする         ● 印刷オブション         ヘッダーに印刷される情報         表題: 我墾は"リブラー"であ         名前: 理部礼 太郎                                                                                                    | 2     *設定     ×     *     2     *     2     *     2     *     2     *     2     *     2     *     2     2     2     2     2     2     2     2     2     2     2     2     2     2     2     2     2     2     2     2     2     2     2     2     2     2     2     2     2     2     2     2     2     2     2     2     2     2     2     2     2     2     2     2     2     2     2     2     2     2     2     2     2     2     2     2     2     2     2     2     2     2     2     2     2     2     2     2     2     2     2     2     2     2     2     2     2     2     2     2     2     2     2     2     2     2     2     2     2     2     2     2     2     2     2     2     2     2     2     2     2     2     2     2     2     2     2     2     2     2     2     2     2     2     2     2     2     2     2 | 「設定」ボタンをクリックすると<br>設定画面が表示されます。                                                                                                    |
|----------------------------------------------------------------------------------------------------|----------------------------------------------------------------------------------------------------|----------------------------------------------------------------------------------------------------|
| <ul> <li>◎ 旧村が新しい順(降順)にする。</li> <li>④ 日村が新しい順(降順)にする。</li> <li>④ 日付が古い純(昇順)にする。</li> <li>④ 印刷オブション</li> <li>ヘッダーに印刷される情報を変更</li> <li>表題: [我輩は"リブラー"である。名前</li> <li>名前: 理部礼 太郎</li> </ul>                                                                                                    | 保存     保存して閉       保存     保存して閉       を変更できます。     スカした文字が、<br>ココに表示されま                                                                                                    | <ul> <li>取刷時</li> <li>す。</li> </ul>                                                                                                    |
| 2018年01月30日 フリースタイルリブラー       2018年01月30日 フリースタイルリブラー       2018年01月30日       00       00       00       00       00       00       00       00       00       00       00       00       00       00       00       00       00       00       00       00       00       00       00       00       00       00       00       00       00       00       00       00       00       00       01       01       01       01       01       01       00       00       00       00       00        01       01       01       01       01       01       01       01       01       01       01       01       01       01       01       01 |                                                                                                    | 正       正       正       (二)       (二)       <td colspan="</td> |

-5-

作成:2017/12/25 改定:2018/02/03

## 6. 表とグラフをPDFファイルで保存する

🖸 📄 🗄 🖶 🖃 🏷 🔿 🔿 🕫 2017年12月17日 フリースタイルリブラー.pdf - Foxit J-Reader 88 - B X フリーソフトの「Foxit Reader」 (PDF閲覧・ **夜** 簡易検索 ファイル ホーム 注釈 表示 フォーム 保護 共有 ヘルプ 🔎 🕮 🗸 🛛 🔿 Foxit Information スタート 2017年12月17日 フリース. 印刷ドライバー動作でPDF作成)をインストー х ► ルする事で、公式アプリ同様、データをPDFで P てすと。 2017年11月21日 保存することができます。 Ē. 400 300 Z 1218 1418 1518 1609 1648 1248 1848 1848 2024 2119 2219 2219 erar ator ator 4947 1947 1147 1222 P. 時刻 自動 スキャン 電極 カーホ 速効 時効 【メモ】 時刻 自動 スキャン電極 カーホ 遠効 時効 ×т メモ 178 184 175 178 00:16 Ø 現バージョンでは、選択した1日分のデータ 00:46 01:01 53 58 01:16 13:03 13:04 13:18 159 106 のみが、印刷(PDFで作成)されます。 1:31 117 153 173 02:01 13:33 1/2 212 224 227 239 13:48 14:03 14:18 14:33 02:16 136 02:46 189 18 ※今後のバージョンアップで、修正予定です。 248 03:01 14:48 255 15:03 266 15:18 267 15:33 261 03:16 • • • • 4( 4 171 84.49% · (-) · + // ● 保護された通信 https://www.foxit.co.jp/downloads/ ブックマーク 1 https://www.foxit.co.jp/downloads/ foxit キーワード検索 ページを開き、「Foxit Reader (Windows 到品 ♪ ダウンロード 。 サポート ロ ソリューション ● 事例 版) | の"ダウンロード"をクリックします。 👘 ホーム →ダウンロード 製品のダウンロード Foxit Reader (Windows 版) **▼** タウンロード クリック 世界中で多大な支持を集める Windows版 Foxit Reader の日本語版です。軽 量、高速、機能多彩なフリーの PDF リーダーです。 詳細 Foxit Enterprise Reader PDF 📕 ダウンロード 軽量、高速、多彩な機能でご好評を頂いている Foxit Reader を企業向けに最 0)0 適化。Windows のグループポリシーエディタを使用してプログラムの機能を 集中管理することができます。 詳細 劉品 サポート ₩ ソリューション 事例 ダウンロード 🕈 ホーム →ダウンロード → Foxit Reader 9.0 (2) Foxit Reader 9.0 - ダウンロード 多少…めんどくさそうな画面が表示されます。 Foxit の製品にご関心をお寄せいただき、ありがとうございます。 下記のフォームに情報を入力して頂くことで、弊社製品の評価版や、無償配布製品のダウンロードリンクをメールに てお送りいたします。 必要事項をご記入のうえ、送信してください。※は入力必須事項です。 氏名および電子メールアドレスは正確に記入しないとダウンロードリンクが記載されたメールが届きません。 要約すると「広告メールを受け取ってもらう 氏名: 事を条件に、タダでこのソフトをあげます」 電子メールアドレス: 会社名: なので、情報を入力して、送信して下さい。 部署名: 電話番号: 利用目的: ※ど~しても ダメ な方は、facebook でサポート 収集されたメールアドレスなど個人情報の扱いについては、 プライバ ページを作っているので、個別メッセージを送っ ポリシー (クリック すると別ウィンドウで開きます) に記載されています。必ずご確認ください [送信] ボタンをクリックすると、それらの内容に同意したものとみなします。 て下さい。→最後のページをご覧下さい。 📩 送信する

-6-

FreeStyle Librer

ユーザーマニュアル【説明書・操作編】

作成: 2017/12/25 改定: 2018/02/03

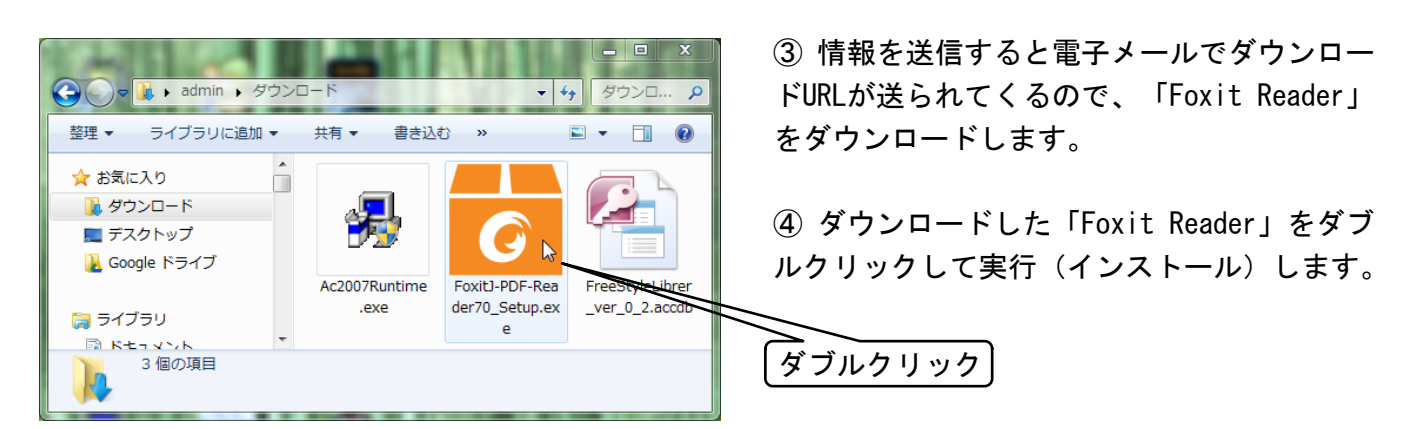

「実行」をクリック (5)

発行元 Foxit Software Incorporated

アプリケーション

...min¥Downloads¥FoxitJ-PDF-Reader70 Setup.exe

実行(R)

キャンセル

発信元: C:¥Users¥admin¥Downloads¥FoxitJ-PDF-Reader7..

インターネットのファイルは役に立ちますが、このファイルの種類はコンピューターに問 題を起こす可能性があります。信頼する発行元のソフトウェアのみ、実行してくださ ()、10月4月11日日

。 聞いているファイル - ヤキュリティの警告

名前:

種類

▼このファイル間く前に常に警告する(₩)

このファイルを実行しますか?

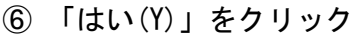

G

詳細を表示する(D)

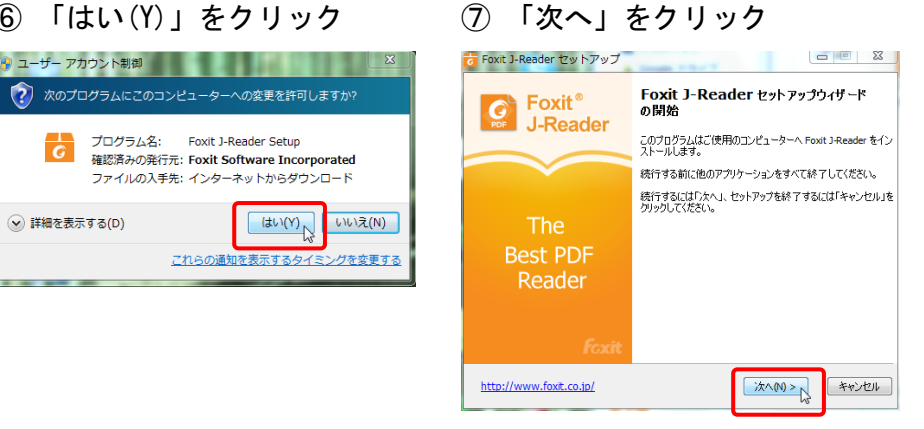

⑧ ソフトウエア仕様許諾契約書が表示されるので、 「◎同意する」をクリックして、

「次へ」をクリック

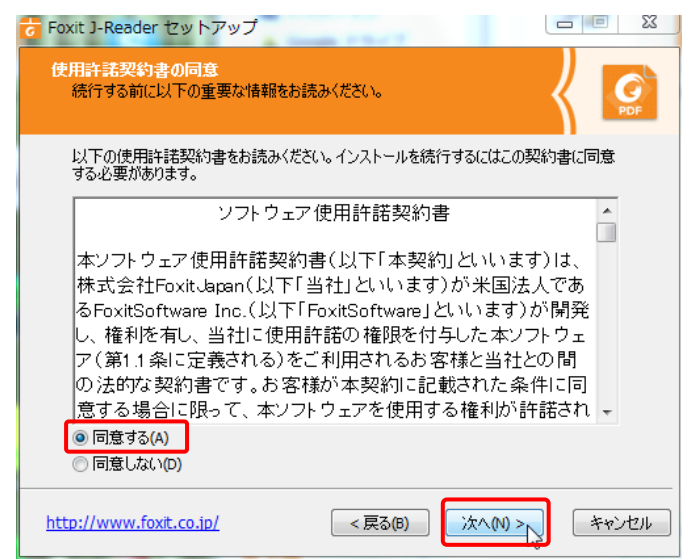

 インストール先画面が表示されるので、 インストール先を変更、または"そのまま"で 「次へ」をクリック

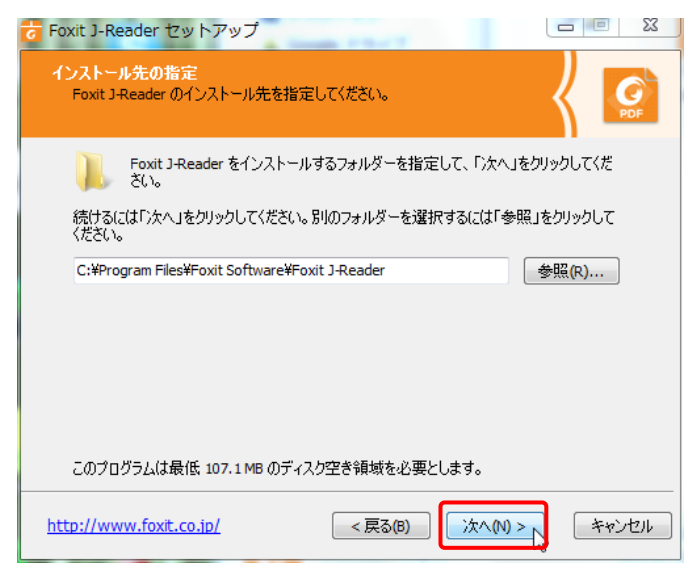

作成:2017/12/25 改定:2018/02/03

① コンポーネントの選択 画面が表示されます。コンポーネント=追加機能 という意味なので。。。。

[Acrobat Reader] (読み: アクロバットリーダー)等、 他のPDF閲覧・作成ソフトが入っていれば、以 下画面になるまで、チェックを外します。

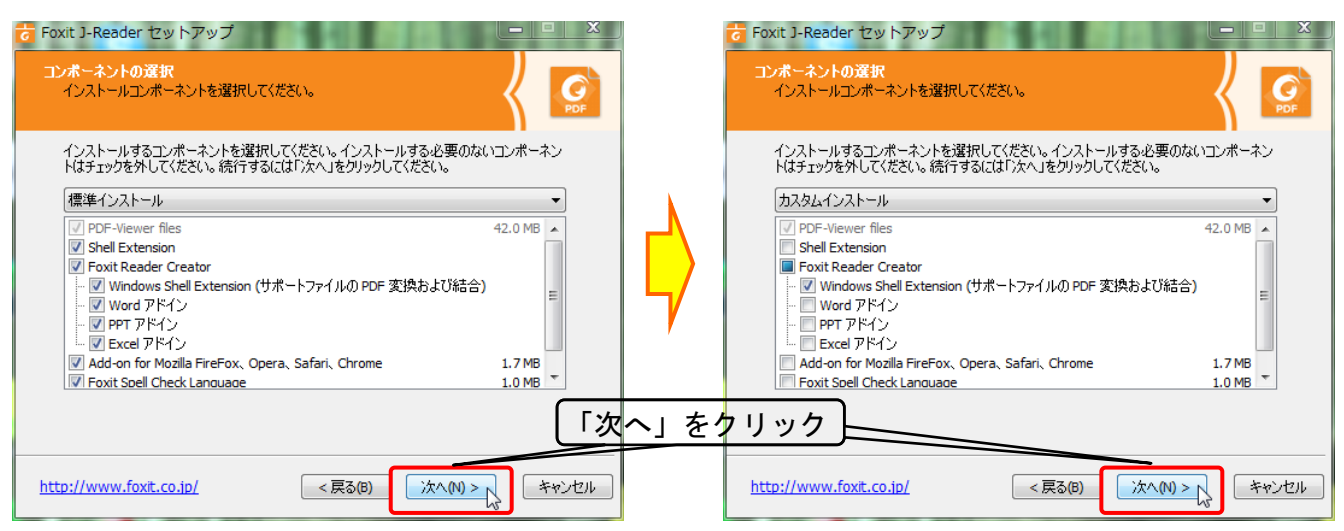

#### ① 「次へ」クリックを2回して、「インストール」をクリック。

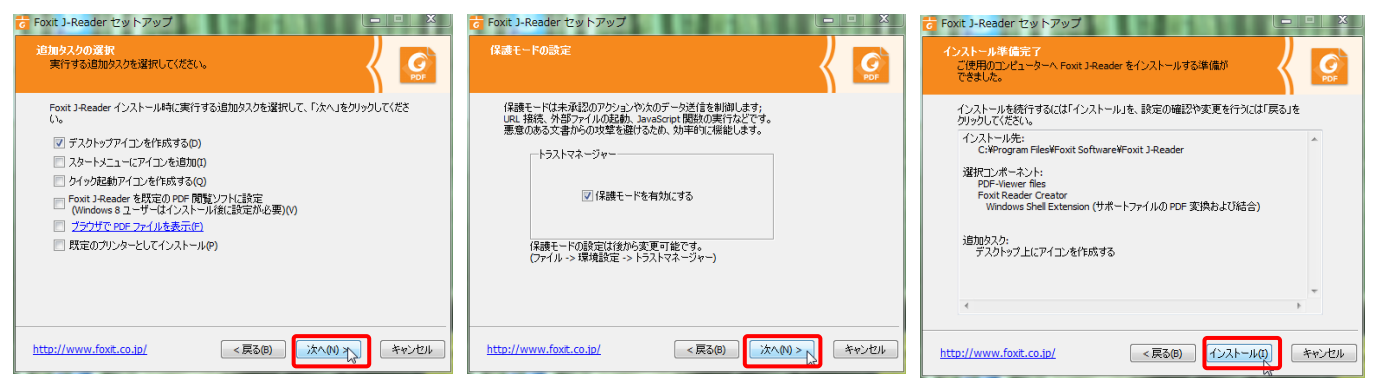

### 12 インストールが開始されます。

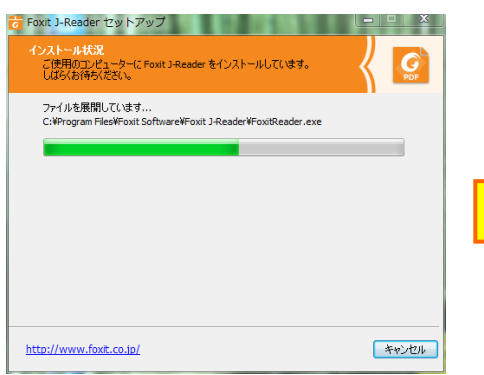

### 🚯 「完了」をクリック

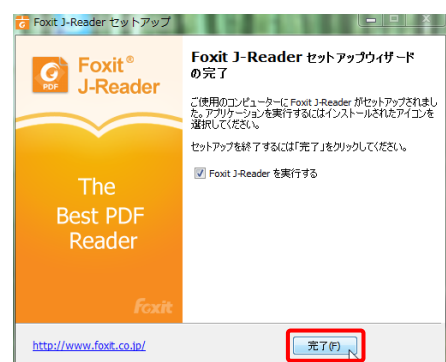

作成:2017/12/25 改定:2018/02/03

(i)「Foxit Reader」が起動し、以下のような画面が表示されます。
 他のPDF閲覧・作成ソフトが入ってる場合は、「いいえ」をクリックします。

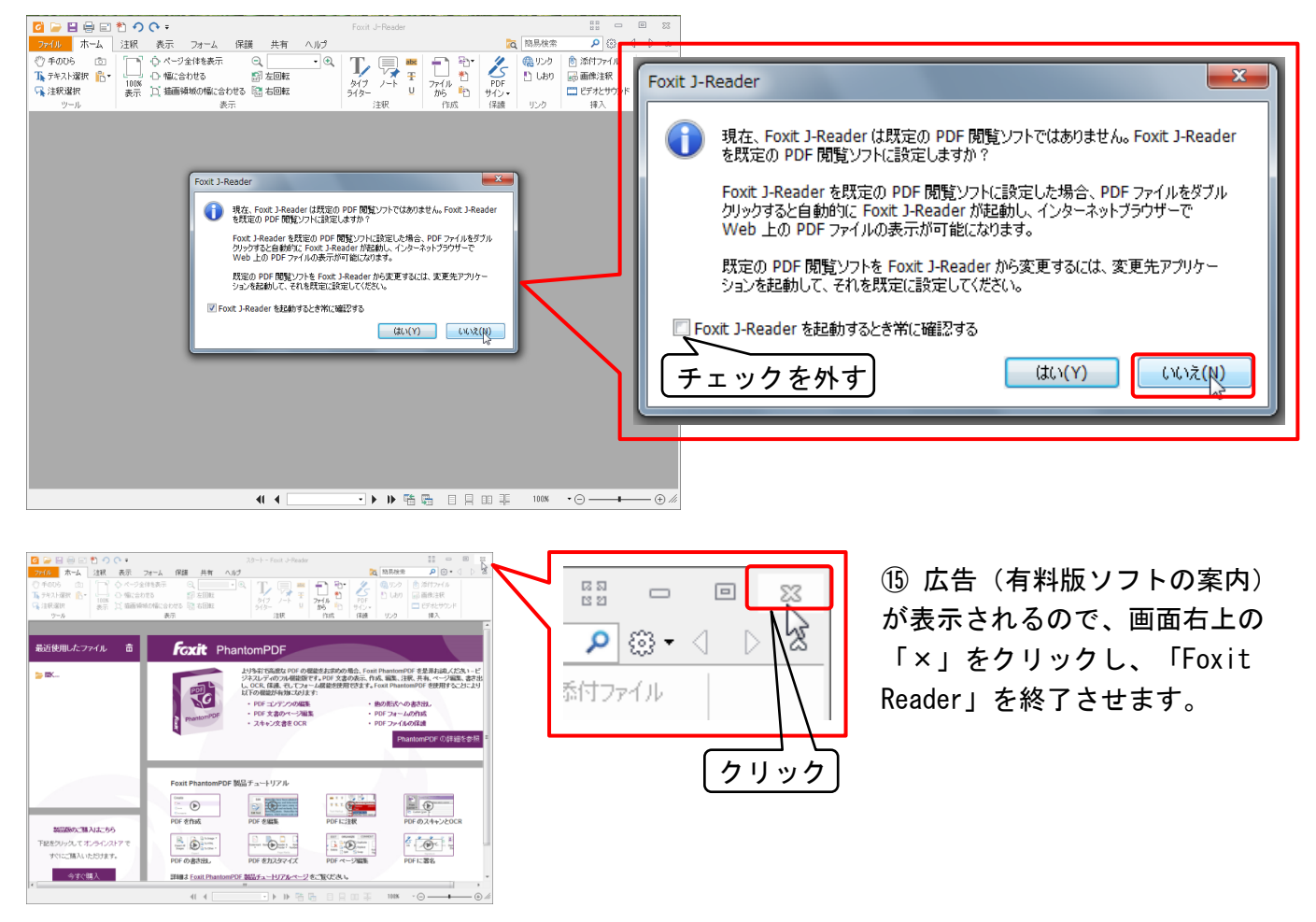

 10 長くなりましたが… コレで本ソフトの「印刷ダイアログ」画面に "Foxit Reader PDF Printer" が 追加され、選択して「OK」をクリックすると、PDFファイルで保存できるようになります。

| フリースタイル リブラー 201                                                                                                    | 18年01月30日 フリースタイルリブラー                                                                       | 2                                                                            |                                                                       |                                                                                                    |                           |                                                  |
|----------------------------------------------------------------------------------------------------|---------------------------------------------------------------------------------------------|------------------------------------------------------------------------------|-----------------------------------------------------------------------|----------------------------------------------------------------------------------------------------|---------------------------|--------------------------------------------------|
|                                                                                                    | ВШ21/5-°СЫ. БШ24(М.).<br>2114 (С. Л.) 20                                                    | 電報礼 太郎<br>(1)<br>(1)<br>(1)<br>(1)<br>(1)<br>(1)<br>(1)<br>(1)<br>(1)<br>(1) | 印刷                                                                    | e m <del>m -</del> 1 e                                                                                                    | 0.000                     | ? <b>×</b>                                       |
| <ul> <li>■ 表を見る 10 クラクを見ます。</li> <li>● の えどクラク 5000 アリア</li> <li>第2キャン(回転が多いと、11ペック内に渡まりませ)</li> <li>● の デーク実所</li> <li>● ディッタとひ (M) くとう キリンコ コン</li> <li>コンスとひ (M) くとう あしい 印 (00)</li> </ul>                                                                                                    | 20 20 20 20 20 20 20 20 20 20 20 20 20                                                      | 2 ×<br>7回/5-(P)<br>ア−1ルへ出力(U                                                 |                                                                       | Canon MG3100 series Printer<br>Canon MG3100 series Printer<br>Foxit Reader PDF Printer<br>MEP series A<br>Microsoft Office Document Image Writer<br>Microsoft VSP Document Writer |                           | <ul> <li>プロパティ(P)</li> <li>ファイルへ出力(L)</li> </ul> |
| 【現在のファイル】<br>3:13 フリースタイルリブレゼ2019_01_00.<br>日時: 2019/01/30 19:06:12<br>(c) 2019 / 11.<br>(c) 2019 / 11.<br>(c) 2019 / | 47CLA BERLOS<br>≪-98EE(α) BERLOS<br>≪-98EE(α) BERLOS<br>(BERLOS-HOT) 12(3) 12(3)<br>98EE(0) | ☆<br>⑦部単位で印刷(0)<br>「 <b>キャンセル</b> 」                                          | <ul> <li>印刷範囲</li> <li>可べて(A)</li> <li>ページ指い</li> <li>遅れした</li> </ul> | <b>E(G) 開始(F):</b> 終了(T):                                                                                                    | 印刷部数<br>部数(O):<br>123 123 | 1 🔿<br>マ部単位で印刷(O)                                |
|                                                                                                    |                                                                                             |                                                                              | ページ設定()                                                               | )                                                                                                    |                           | DK キャンセル                                         |

フリースタイル"リブラー"

FreeStyle Librer

作成:2017/12/25 改定:2018/02/03

ユーザーマニュアル【説明書・操作編】

◇その他の説明

このソフトは Microsoft Access 2007 で製作しています。通常のソフトと異なり、データベースソフトの為、「データを保存する」(フロッピーマーク)機能がありません。データは操作を行うことに 自動で保存されます。

このソフトは、「FreeStyleLibre ソフトウエア」からエクスポートしたデータを取り込んで (データのコピーをして)操作する為、エクスポートしたデータファイルを削除しない限り、 リブレデータが消えることはありません。

「ファイルを開く」操作で、間違った(**リブレデータでは無いファイル)を開いた場合、ソ** フトの内のデータは一時的に消去されますが、再度正しいリブレデータを開くと、データは 元に戻ります。

◇機能追加の要望、サポート等

現在のバージョンは「お試し版」という扱いで作っています。 今後、バージョンアップという形式で機能追加、不具合削除を行います。

☆ <u>Facebook</u> ページ にて「サポート&機能追加要望」を受付しております。

| (1) フリースタイル・リン ×                                                                                                    | y 岸田(@picopass34)さ/ ×                                                                                                    |                                                                                                    | 1000                                                                                                    |           |                                                |                           | 8.4                                           |         |                                       |
|----------------------------------------------------------------------------------------------------|----------------------------------------------------------------------------------------------------|----------------------------------------------------------------------------------------------------|----------------------------------------------------------------------------------------------------|-----------|------------------------------------------------|---------------------------|-----------------------------------------------|---------|---------------------------------------|
| ← → C ● 保護された通信                                                                                                    | https://www.facebook.co                                                                                                   | om/groups/86292657056                                                                                           | 7688/                                                                                                    |           |                                                |                           |                                               |         |                                       |
| 🔢 アプリ 📋 ブックマーク                                                                                                    |                                                                                                    |                                                                                                    |                                                                                                    |           |                                                |                           |                                               |         |                                       |
| f フリースタイル・リブラ・                                                                                                    | ー"(非公式データ閲覧ソフト                                                                                                    | のサ Q                                                                                                    | 🎆 芹田 信也                                                                                                    |           | 友達を持                                           | 1.                        | 11 0                                          | 3       | 0 -                                   |
|                                                                                                    | or B1                                                                                                    | A INTERESTIC                                                                                                    | (電磁源                                                                                                    | 定のみ行っ     | た日を示し                                          | TURT.                     | )                                             |         |                                       |
| フリースタイル・リ<br>ブラー"(非公式<br>データ閲覧ソフトの<br>サポート及び、情報<br>交換)<br><sup>2</sup> <sup>2</sup> <sup>2</sup> <sup>2</sup> <sup>1</sup> <sup>2</sup> <sup>1</sup> <sup>1</sup> | #2月0<br>2週回の日代クリック1<br>か日払入力されます。<br>1 月 注 日 日<br>3 単 グラフを見る<br>● ● & たがつりに回えりません。<br>2 20                                | ② MHHMMULE CLBAS<br>2011/02/05 ~ 2011/12/21<br>114 日かあります。<br>○ GRMMI-NA<br>○ GRMMI-NA<br>17511月25日 フリースタイルリプラー | 日付 9957で デー5<br>気流面目に32 <sup></sup> 件数<br>2017/11/29 60<br>2017/11/29 107<br>2017/11/26 107<br>2017/11/26 91<br>2017/11/26 91<br>2017/11/26 91 | ■         | 平均由税<br>180<br>243<br>196<br>169<br>161<br>197 | カーボ&t<br>160<br>75<br>105 | 北部第9181<br>18.0<br>12.5<br>17.5<br>3.0<br>2.0 | 89,9581 | 2 2 2 2 2 2 2 2 2 2 2 2 2 2 2 2 2 2 2 |
| ディスパッション<br>メンバー<br>イベント<br>写真<br>グループの管理<br>このグループを検索 Q                                                                                                    | Allei J レンフトウエア で<br>あて (M) C、 新しい構成<br>(ル)<br>イルリブレゼ2017 (2,28-txt)<br>J 27 21:40-40<br>603 2018 Feedby<br>参加済み マ ↓ が知らせ | 2017年11月25日<br>100<br>100<br>ホシエア … その他                                                                         | ##U")79-"T&&. (                                                                                                    |           |                                                |                           |                                               | 大郎      | 4                                     |
| ショートカット<br>の フリースタイル・リブラ                                                                                                    | ✔ 投稿する 🔳 写真・動画                                                                                                    | 🗈 ライブ動画 🧱 その                                                                                                    | ite                                                                                                    | x>/<br>+8 | <b>(一を追加</b><br>前またはメ                          | ールアド                      | レスを入力                                         |         | P                                     |
|                                                                                                    | 何か書く                                                                                                    |                                                                                                    |                                                                                                    | 1.51      | (                                              |                           |                                               |         | 2人                                    |

アカウントをお持ちの方は、「参加申請」 をお願い致します。(グループ入会にて、 投稿できます。公開グループの為、 投稿 内容は誰でも閲覧できる設定にしておりま す。)

また、Twiiter で <u>@picopass34</u>をフォローされていれば、ダイレクトメッセージ 又 は、「固定されたツィート」の返信にて、対応致します。

"趣味"でやっているので、返信は**週単位で遅れる事があります。** 病歴30年につき、ご理解の程よろしくお願い致します。